#### How to choose your pathway subjects

This is a **2-step** process.

**Step 1** – you will be sent an invitation email asking you to **register** with SIMs Options.

**Step 2** – Once you have registered **24 hours later** you can log in, using the link on our website, to choose your subjects.

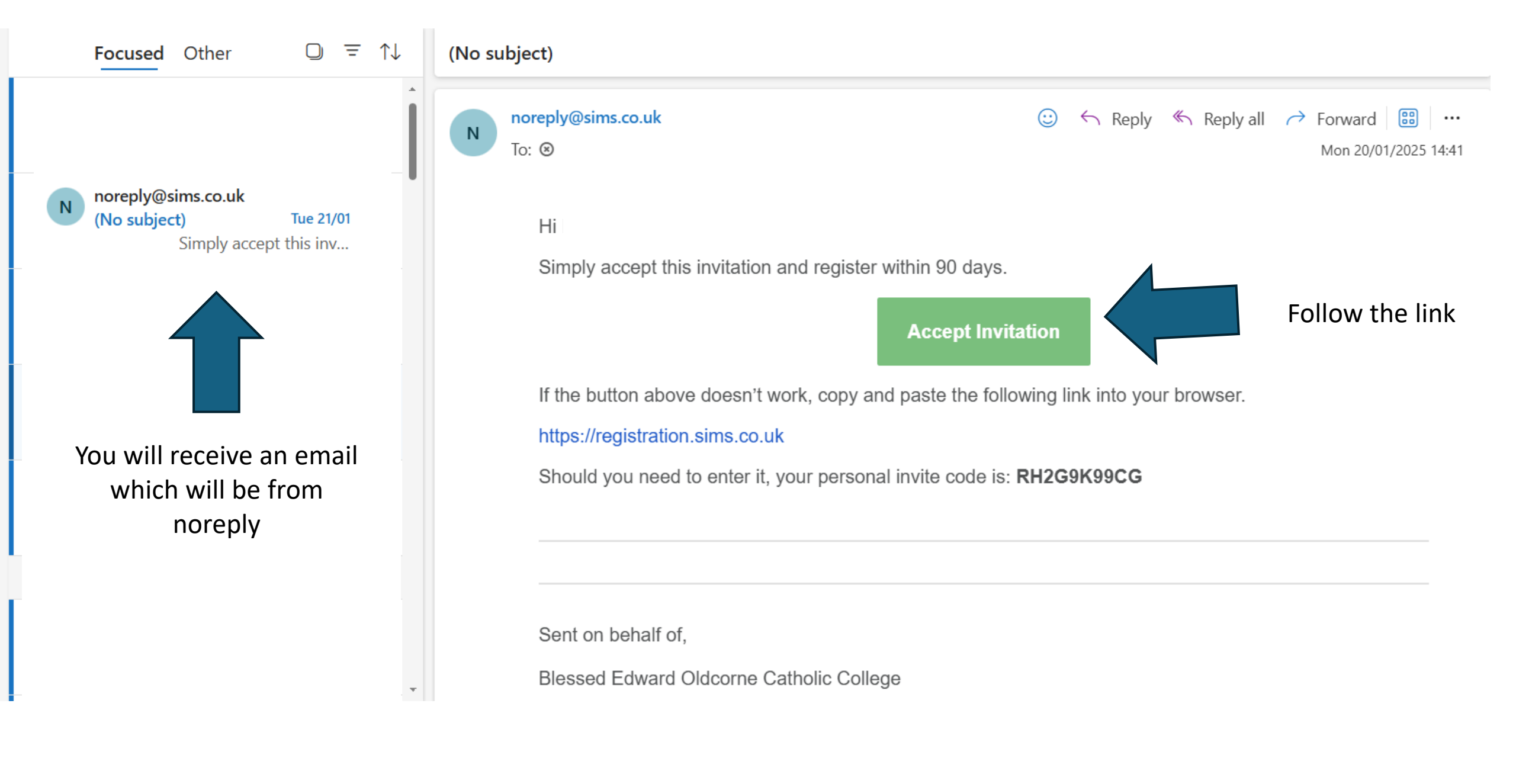

#### You will be asked to activate your account

- 1 USERNAME your school email2 INVITATION CODE will be already filled in.
- 3 You will be asked your date of birth4 You will be asked to create a password.

Once you have done this wait 24 hours before moving to the next step

| <b>SIMS</b><br>Activate Your Account                                                                      |
|----------------------------------------------------------------------------------------------------|
| So that we can confirm your identity, please<br>enter your email address and personal<br>invitation code. |
| Username                                                                                                  |
| Email address                                                                                             |
| Invitation Code                                                                                           |
| -                                                                                                    |
| Next                                                                                                    |
| Alternatively you may complete the<br>registration using an External<br>Account.                          |
| Register with an External Account                                                                         |
| Secured by SIMS ID<br>ESS Hosted Services: Check Service Status                                           |

### 24 hours later .....

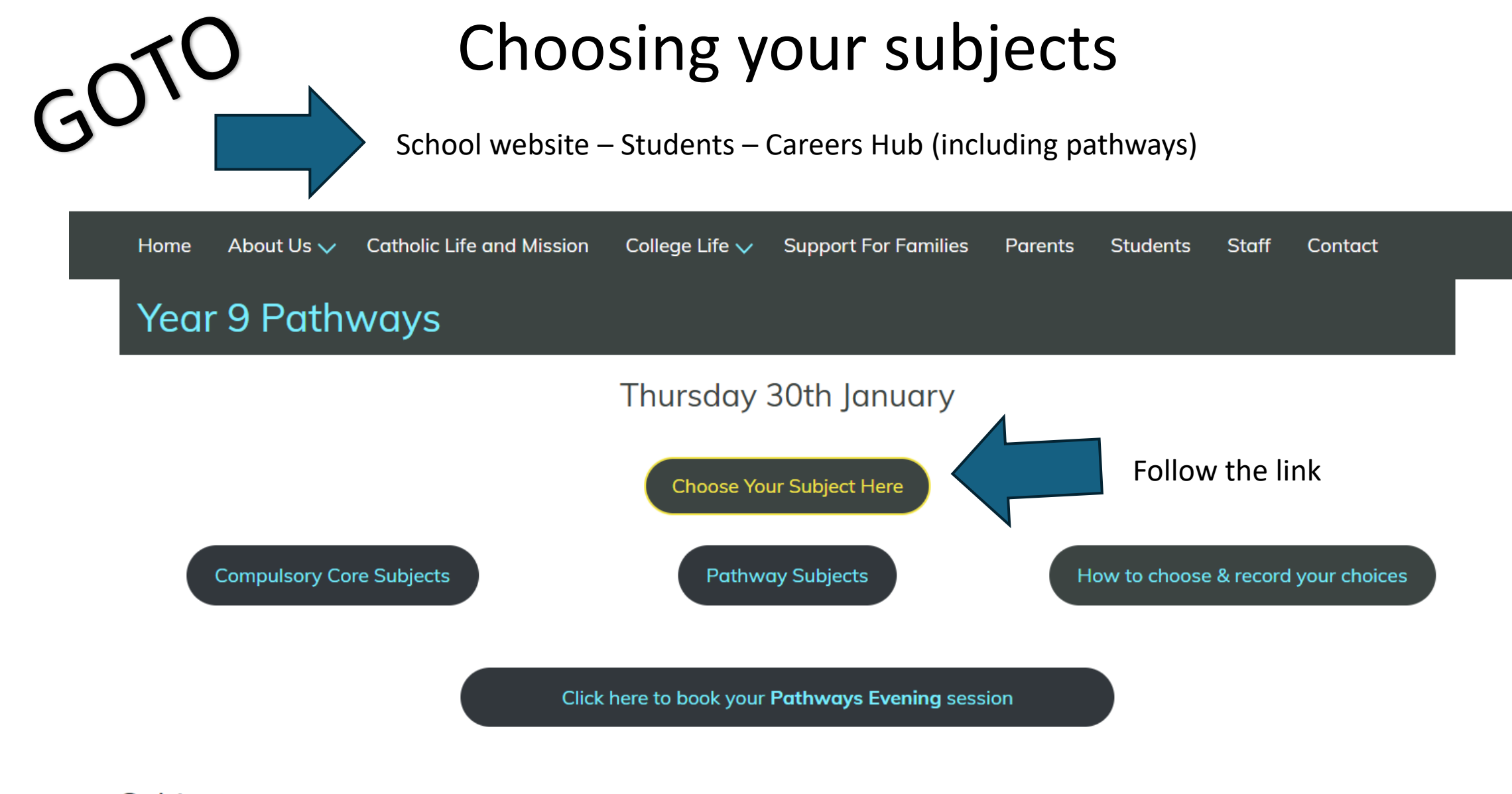

**Subjects** 

#### Login using SIMs icon

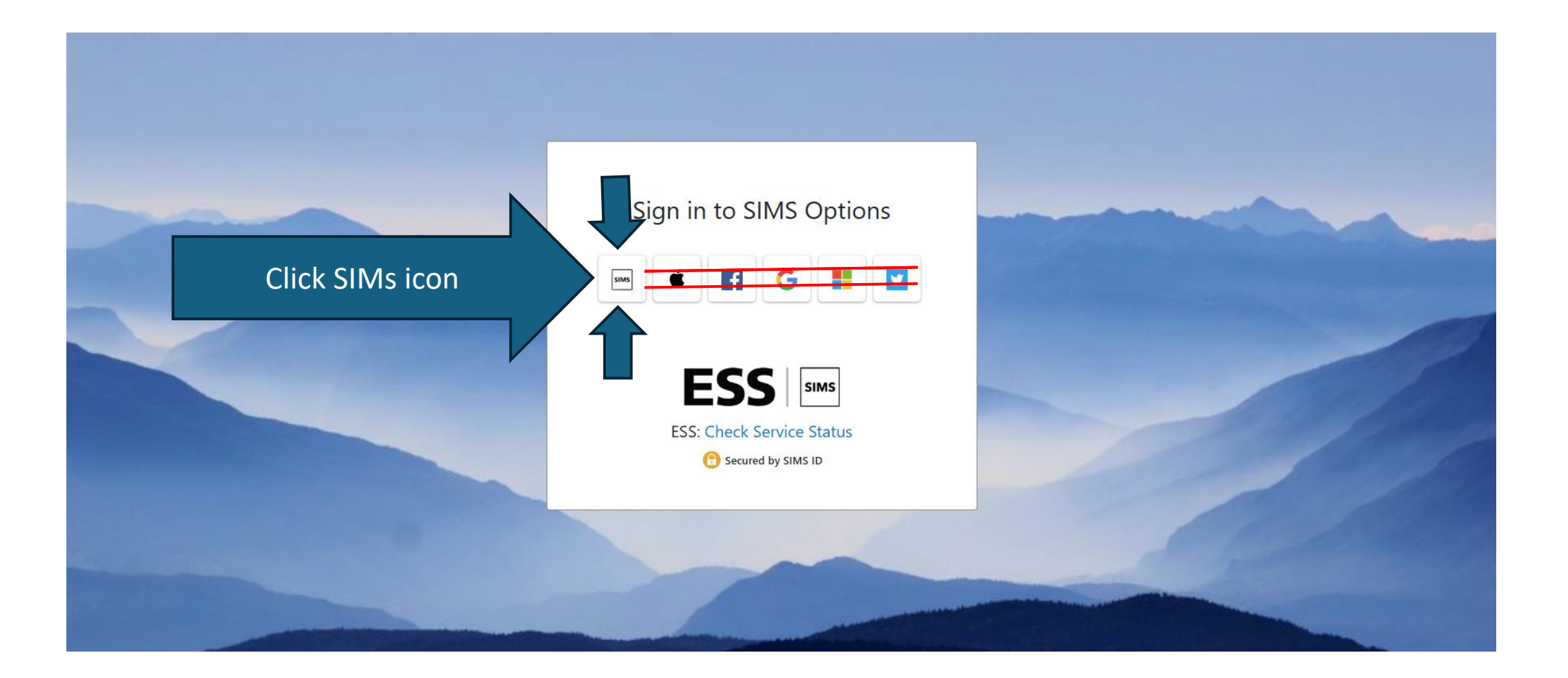

# Enter your email and password you created when you registered

| Sign in to SIMS Options                            |  |
|----------------------------------------------------|--|
| This is usually an email address Password Password |  |
| Show Password Forgot Password?                     |  |
|                                                    |  |

### 1. Choose your **3** subjects by clicking on the name

| You have chosen 0 of 1 <b>c</b> ourses and             | 0 of 1 🗸 reser | ves from this list                               |         |                                                  |         | No courses selected.                                                                                                |
|--------------------------------------------------------|----------------|--------------------------------------------------|---------|--------------------------------------------------|---------|----------------------------------------------------------------------------------------------------|
| Computing GCSE 9 - 1 Full Course                       | Reserve        | French GCSE 9 - 1 Full Course                    | Reserve | Geography GCSE 9 - 1 Full Course                 | Reserve | My Reserves in Order of Preference (Total Reserves: C                                                               |
| 1 This course is also available in Yellow Choice       |                | 1 This course is also available in Yellow Choice |         | This course is also available in Yellow Choice   |         | To change your order of preference select a reserve and click the position in the list you would like to move it to |
| German GCSE 9 - 1 Full Course                          | Reserve        | History GCSE 9 - 1 Full Course                   | Reserve | Science 3 GCSE 9 - 1 Full Course                 | Reserve |                                                                                                    |
| 1 This course is also available in Yellow Choice       |                | 1 This course is also available in Yellow Choice |         | This course is also available in Yellow Choice   |         | No reserves selected.                                                                                               |
| Spanish GCSE 9 - 1 Full Course                         | Reserve        |                                                  |         |                                                  |         |                                                                                                    |
| 1 This course is also available in Yellow Choice       |                |                                                  |         |                                                  |         |                                                                                                    |
| Yellow Choice<br>You have chosen 0 of 2  courses and 0 | ) of 2 🗸 reser | ves from this list                               |         |                                                  |         | 2. Then choose <b>2</b>                                                                                             |
| Art Fine GCSE 9 - 1 Full Course                        | Reserve        | Business S GCSE 9 - 1 Full Course                | Reserve | Child Care GCSE 9 - 1 Full Course                | Reserve | reserves by clicking                                                                                                |
| Computing GCSE 9 - 1 Full Course                       | Reserve        | 3D Design GCSE 9 - 1 Full Course                 | Reserve | Food GCSE 9 - 1 Full Course                      | Reserve |                                                                                                    |
| 1 This course is also available in Yellow Option       |                |                                                  |         |                                                  |         | on the reserve tah                                                                                                  |
| French GCSE 9 - 1 Full Course                          | Reserve        | Geography GCSE 9 - 1 Full Course                 | Reserve | German GCSE 9 - 1 Full Course                    | Reserve |                                                                                                    |
| This course is also available in Yellow Option         |                | This course is also available in Yellow Option   |         | 1 This course is also available in Yellow Option |         |                                                                                                    |
| Graphics GCSE 9 - 1 Full Course                        | Reserve        | History GCSE 9 - 1 Full Course                   | Reserve | I-media GCSE Full Course                         | Reserve |                                                                                                    |
|                                                        |                | This course is also available in Yellow Option   |         |                                                  |         |                                                                                                    |
| Music GCSE 9 - 1 Full Course                           | Reserve        | PE GCSE 9 - 1 Full Course                        | Reserve | Photography GCSE 9 - 1 Full Course               | Reserve |                                                                                                    |
| Science 3 GCSE 9 - 1 Full Course                       | Reserve        | Sport Cambridge National                         | Reserve | Spanish GCSE 9 - 1 Full Course                   | Reserve |                                                                                                    |
| This course is also available in Yellow Option         |                | Cambridge Nationals Certificate Level 1 & 2      |         | 1 This course is also available in Yellow Option |         |                                                                                                    |

# Your 3 first choice subjects will appear blue here

| Save Save Yellow option                                            |              |                                                  |         |                                                  |         | My of +ference (Total Choices: 3)                                                          |
|--------------------------------------------------------------------|--------------|--------------------------------------------------|---------|--------------------------------------------------|---------|--------------------------------------------------------------------------------------------|
|                                                                    |              | Business will only have 2 class                  | es.     |                                                  |         | To change ence select a choice and click the position in the list you would like to        |
| You have chosen 1 of 1 v courses and 0                             | of 1 vreser  | ves from this list                               |         |                                                  |         | Computition<br>GCSE 9 - 1 Full Course Yellow Option                                        |
| Computing GCSE 9 - 1 Full Course Choice                            | Reserve      | French GCSE 9 - 1 Full Course                    | Reserve | Geography GCSE 9 - 1 Full Course                 | Reserve | S 3D Design                                                                                |
| <ol> <li>This course is also available in Yellow Choice</li> </ol> |              | This course is also available in Yellow Choice   |         | You have selected this course in Yellow Choice   |         | GCSE 9 - 1 Full Course Yellow Choice                                                       |
| German GCSE 9 - 1 Full Course                                      | Reserve      | History GCSE 9 - 1 Full Course                   | Reserve | Science 3 GCSE 9 - 1 Full Course                 | Reserve | Geography                                                                                  |
| You have selected this course in Yellow Choice                     |              | 1 This course is also available in Yellow Choice |         | 1 This course is also available in Yellow Choice |         | GCSE 9 - 1 Full Course Yellow Choice                                                       |
| Spanish GCSE 9 - 1 Full Course                                     | Reserve      |                                                  |         |                                                  |         |                                                                                            |
| (1) This course is also available in Yellow Choice                 |              |                                                  |         |                                                  |         | My Reserves in Order of Preference (Total Reserves: 2)                                     |
|                                                                    |              |                                                  |         |                                                  |         | To change your order of preference select a reserve and click the position in the list you |
| Yellow Choice                                                      |              |                                                  |         |                                                  |         |                                                                                            |
| You have chosen 2 of 2 courses and 2                               | of 2 vreserv | ves from this list                               |         |                                                  |         | Food     GCSE 9 - 1 Full Course Yellow Choice                                              |
| Art Fine GCSE 9 - 1 Full Course                                    | Reserve      | Business S GCSE 9 - 1 Full Course                | Reserve | Child Care GCSE 9 - 1 Full Course                | Reserve | Corman                                                                                     |
| Computing GCSE 9 - 1 Full Course                                   | Reserve      | 3D Design GCSE 9 - 1 Full Course Choice          | Reserve | Food GCSE 9 - 1 Full Course Reserve              | Reserve | GCSE 9 - 1 Full Course Yellow Choice                                                       |
| You have selected this course in Yellow Option                     |              |                                                  |         |                                                  |         | Vour rocorvoc                                                                              |
| French GCSE 9 - 1 Full Course                                      | Reserve      | Geography GCSE 9 - 1 Full Course Choice          | Reserve | German GCSE 9 - 1 Full Course Reserve            | Reserve |                                                                                            |
| 1 This course is also available in Yellow Option                   |              | 1 This course is also available in Yellow Option |         | 1 This course is also available in Yellow Option |         |                                                                                            |
| Graphics GCSE 9 - 1 Full Course                                    | Reserve      | History GCSE 9 - 1 Full Course                   | Reserve | I-media GCSE Full Course                         | Reserve |                                                                                            |
|                                                                    |              | 1 This course is also available in Yellow Option |         | J                                                |         | in orange                                                                                  |
| Music GCSE 9 - 1 Full Course                                       | Reserve      | PE GCSE 9 - 1 Full Course                        | Reserve | Photography GCSE 9 - 1 Full Course               | Reserve | morange                                                                                    |
| Science 3 GCSE 9 - 1 Full Course                                   | Reserve      | Sport Cambridge National                         | Reserve | Spanish GCSE 9 - 1 Full Course                   | Reserve |                                                                                            |
| 1 This course is also available in Yellow Option                   |              | Camoridge Nationals Certificate Level 1 & 2      |         | 1 This course is also available in Yellow Option |         | here                                                                                       |

### Finally – press **SAVE**

| Viscognon       My choices in Order of Preference         You       viscogno       My choices in Order of Preference select a choice and click the position in would like to move it to.         You       viscogno       Prench CCSE 9-1 Full Course       Reserve         Organ       Prench CCSE 9-1 Full Course       Reserve         Organ       Prench CCSE 9-1 Full Course       Reserve         Organ       Prench CCSE 9-1 Full Course       Reserve         Organ       Prench CCSE 9-1 Full Course       Reserve         Organ       Prench CCSE 9-1 Full Course       Reserve         Organ       Prench CCSE 9-1 Full Course       Reserve         Organ       Prench CCSE 9-1 Full Course       Reserve         Organ       This course table on valiable in Vellow Choice       Science 3 GCE 9-1 Full Course       Reserve         Organ       This course is also available in Vellow Choice       Organ       Reserve       Organ         Yellow Choice       Preserves from this list       Mo have select a choice and click the position if word in the position if word in t                                                                                                    |                  |
|----------------------------------------------------------------------------------------------------|------------------|
| Business will only have 2 classes.         You       Yf1       courses and @f1       reserves from this list         Conjk       French. GCSE 9-1 Full Course       Reserve       Geography GCSE 9-1 Full Course       Reserve         O This course is also available in Yellow Choice       Mistory GCSE 9-1 Full Course       Reserve       Geography GCSE 9-1 Full Course       Reserve         Yellow Choice       History GCSE 9-1 Full Course       Reserve       O This course is also available in Yellow Choice       Reserve       O This course is also available in Yellow Choice         Yellow Choice       Reserve       This course is also available in Yellow Choice       Reserve       This course is also available in Yellow Choice       Reserve         Yellow Choice       Reserve       Child Care GCSE 9-1 Full Course       Reserve       Child Care GCSE 9-1 Full Course       Reserve       O Choice         Yellow Choice       Business S GCSE 9-1 Full Course       Reserve       Child Care GCSE 9-1 Full Course       Reserve       Child Care GCSE 9-1 Full Course       No Choice         Yellow Choice       Business S GCSE 9-1 Full Course       Reserve       Child Care GCSE 9-1 Full Course       If Course Yellow Choice       No Choice         Yellow Choice       Business S GCSE 9-1 Full Course       Reserve       Child Care GCSE 9-1 Full Course       If Course Yellow Choice                                                                                                    | otal Choices: 3) |
| You       up of 1       courses and 0 of 1       reserves from this list         Completing       1 fuil Course       Reserve       Geography GCSE 9 - 1 Fuil Course       Reserve         It his col       It his course is also available in Yellow Choice       It his course is also available in Yellow Choice       Reserve         It his course is also available in Yellow Choice       It his course is also available in Yellow Choice       Reserve       It his course is also available in Yellow Choice         Spanish       GCSE 9 - 1 Fuil Course       Reserve       It his course is also available in Yellow Choice       It his course is also available in Yellow Choice         Vellow Choice       It his course is also available in Yellow Choice       It his course is also available in Yellow Choice       It his course is also available in Yellow Choice         Vellow Choice       It his course is also available in Yellow Choice       It his course is also available in Yellow Choice       It his course is also available in Yellow Choice         Vellow Choice       Reserve       Business S GCSE 9 - 1 Fuil Course       Reserve       Child Care GCSE 9 - 1 Fuil Course       Nour set if also available in Yellow Choice         Vou have scheet of this Course       Reserve       Child Care GCSE 9 - 1 Fuil Course       Nour set if also available in Yellow Choice       Nour set if also available in Yellow Choice         Vou have scheet of this course       Reserve       <                                                                                                    | ie list you      |
| If full Course       Reserve       French GCSE 9-1 Full Course       Reserve       Geography GCSE 9-1 Full Course       Reserve         If This course is also available in Yellow Choice       If this course is also available in Yellow Choice       If this course is also available in Yellow Choice       If this course is also available in Yellow Choice         If Yellow Choice       If this course is also available in Yellow Choice       If this course is also available in Yellow Choice       If this course is also available in Yellow Choice         Yellow Choice       If this course is also available in Yellow Choice       If this course is also available in Yellow Choice       If this course is also available in Yellow Choice         Yellow Choice       If this course is also available in Yellow Choice       If this course is also available in Yellow Choice       If this course is also available in Yellow Choice         Yellow Choice       If this course is also available in Yellow Choice       If this course is also available in Yellow Choice       If this course is also available in Yellow Choice         Yellow Choice       If this course is also available in Yellow Choice       If this course is also available in Yellow Choice       If this course is also available in Yellow Choice         Yellow Choice       If this course is also available in Yellow Choice       If this course is also available in Yellow Choice       If this course is also available in Yellow Choice         Yellow Choice       If this course is also available in Yel                                                                                                    |                  |
| Image: Spanish cose Image: Spanish cose   Yellow Choice   Yellow Choice   You have seles   Yellow Choice   You have seles   Yellow Choice   Yellow Choice   Yellow Choice   Yellow Choice   Yellow Choice   You have seles   Yellow Choice Yellow Choice Yell                                                                                                    |                  |
| German d       sse       Reserve       History GCSE 9.1 Full Course       Reserve       Science 3 GCSE 9.1 Full Course       Reserve       Image: Constant of the course is also available in Yellow Choice       Image: Course is also available in Yellow Choice       Image: Course is also available in Yellow Choice       Image                                                                                                    |                  |
| Or Vou have seles         Vellow Choice           Panish GCSE 9           Reserve           Panish GCSE 9           Reserve           Panish GCSE 9           Reserve           Panish GCSE 9           Reserve           Panish GCSE 9           Reserve           Panish GCSE 9           Reserve           Panish GCSE 9           Reserve           Panish GCSE 9           Reserve           Panish GCSE 9           Panish GCSE 9           Reserve           Panish GCSE 9           Panish GCSE 9           Panish GCSE 9           Panish GCSE 9           Panish GCSE 9           Panish GCSE 9           Panish GCSE 9            Panish GCSE 9           Panish GCSE 9            Panish GCSE 9           Panish GCSE 9            Panish GCSE 9                                                                                                    |                  |
| Spanish GCSE 9-1       Reserve         Image: This course is also at cellow Choice       Reserve         Yellow Choice       You have chosen (2 of 2 ) courses and (2 of 2 ) reserves from this list         Art Fine GCSE 9-1 Full Course       Reserve         Business S GCSE 9-1 Full Course       Reserve         Computing GCSE 9-1 Full Course       Reserve         BD Design GCSE 9-1 Full Course       Reserve    Food GCSE 9-1 Full Course                                                                                                    |                  |
| Image: State and Choice         Yellow Choice         You have chosen (2 of 2 ) courses and (2 of 2 ) reserves from this list         Art Fine GCSE 9 - 1 Full Course         Reserve       Business S GCSE 9 - 1 Full Course         Reserve       SD Design GCSE 9 - 1 Full Course         Reserve       Food GCSE 9 - 1 Full Course                                                                                                    |                  |
| Yellow Choice         You have chosen 2 of 2  courses and 2 of 2  reserves from this list         Art Fine GCSE 9 - 1 Full Course         Reserve       Business S GCSE 9 - 1 Full Course         Reserve       Business S GCSE 9 - 1 Full Course         Reserve       Business S GCSE 9 - 1 Full Course         Reserve       Child Care GCSE 9 - 1 Full Course         Business S GCSE 9 - 1 Full Course       Reserve         Computing GCSE 9 - 1 Full Course       Reserve         Food GCSE 9 - 1 Full Course       Ill Course Yellow Choice                                                                                                    | tal Reserves: 2) |
| Yellow Choice       You have chosen (2 of 2 ) courses and (2 of 2 ) reserves from this list       You have chosen (2 of 2 ) courses and (2 of 2 ) reserves from this list       You have chosen (2 of 2 ) courses and (2 of 2 ) reserves from this list       Not and C: cts Unit on a subjects Unit on a subjects Unit on a subject subject subjec | he list you      |
| You have chosen 2 of 2       courses and 2 of 2       reserves from this list         Art Fine GCSE 9 - 1 Full Course       Reserve       Business S GCSE 9 - 1 Full Course       Reserve       Child Care GCSE 9 - 1 Full Course       On c ubject         Computing GCSE 9 - 1 Full Course       Reserve       3D Design GCSE 9 - 1 Full Course       Reserve       Food GCSE 9 - 1 Full Course       Ill Course Yellow Choice                                                                                                    |                  |
| Art Fine GCSE 9 - 1 Full Course       Reserve       Business S GCSE 9 - 1 Full Course       Reserve       Child Care GCSE 9 - 1 Full Course       VOUR S Ath       February       DW Choice         Computing GCSE 9 - 1 Full Course       Reserve       3D Design GCSE 9 - 1 Full Course       Reserve       Food GCSE 9 - 1 Full Course       III Course Yellow Choice                                                                                                    |                  |
| Computing GCSE 9 - 1 Full Course Reserve 3D Design GCSE 9 - 1 Full Course Choice Reserve Food GCSE 9 - 1 Full Course All Course Yellow Choice                                                                                                    |                  |
|                                                                                                    |                  |
| U You have selected this course in Yellow Option                                                                                                    |                  |
| French GCSE 9 - 1 Full Course         Reserve         Geography GCSE 9 - 1 Full Course Choice         Reserve         German GCSE 9 - 1 Full Course Reserve         Res                                                                                                    |                  |
| This course is also available in Yellow Option     This course is also available in Yellow Option     This course is also available in Yellow Option                                                                                                    |                  |
| Graphics GCSE 9 - 1 Full Course Reserve History GCSE 9 - 1 Full Course Reserve Reserve Reserve Reserve Reserve                                                                                                    |                  |
| 1 This course is also available in Yellow Option                                                                                                    |                  |
| Music         GCSE 9 - 1 Full Course         Reserve         Photography         GCSE 9 - 1 Full Course         Reserve                                                                                                    |                  |
| Science 3 GCSE 9 - 1 Full Course Reserve Sport Cambridge National Reserve Spanish GCSE 9 - 1 Full Course Reserve                                                                                                    |                  |
| This course is also available in Yellow Option     Cambridge Nationals Certificate Level 1 & 2     This course is also available in Yellow Option                                                                                                    |                  |